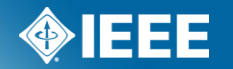

## IEEE Standards Association

# Sponsor Balloting Process Using myProject

### What is the standards process?

There are 6 steps to the IEEE Standards Process

- 1. Initiating the project
  - An idea for a standard is proposed to an IEEE Sponsor Committee
  - A PAR is submitted, using myProject, to initiate the standards process
  - PAR's must be reviewed by NesCom (New Standards Committee) and approved by the standards board for the process to move forward
- 2. Working Group Development
  - A working group organizes to prepare and draft the standard
- 3. Draft Development
  - The working group internally drafts, reviews, and revises the standard
- 4. Sponsor Balloting
  - When a working group has determined that a draft is mature enough, it will be submitted for sponsor balloting

#### What is the standards process?

- 4. Sponsor Balloting (continued)
  - Individuals will be invited to ballot (vote) on the standard using the myBallot section of myProject
  - A consensus must be reached for the standard to move forward
- 5. Final Approval & Publication
  - Final approval of a standard is achieved by submitting the document and supporting material to RevCom (Review Committee), which issues a recommendation to the IEEE-SA Standards Board
- 6. Maintaining The Standard
  - At the end of a five year validity period, one of three things must happen: revision, reaffirmation, or withdrawal.
  - PARs are used to submit revisions, amendments, or corrigendum to the standard

More detailed information on the IEEE standards process can be found here:

http://standards.ieee.org/develop/overview.html

#### What is myProject

myProject is:

- A set of web-based tools that facilitate the IEEE standards process
- A database that holds information related to the standards process
- A tool used by IEE members, staff, and other individuals who want to participate in the standards process
- Access myProject<sup>™</sup> at: <u>https://development.standards.ieee.org/my-site</u>

# How myProject<sup>™</sup> is used in the standards development process

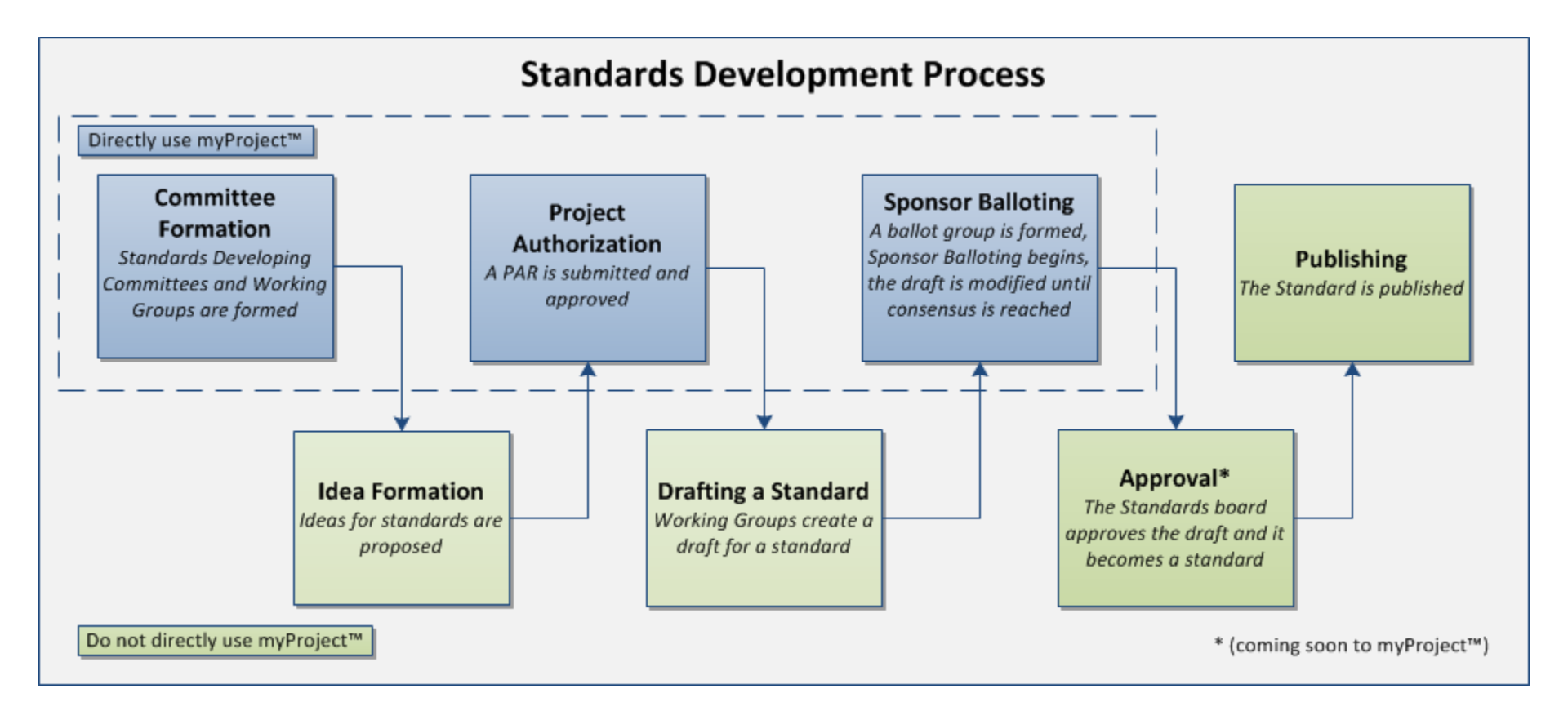

#### myProject Login

#### PLEASE LOG IN

Now you can access myProject, IMAT, and Mentor with a single login. Simply enter your IEEE Web Account username and password below to begin!

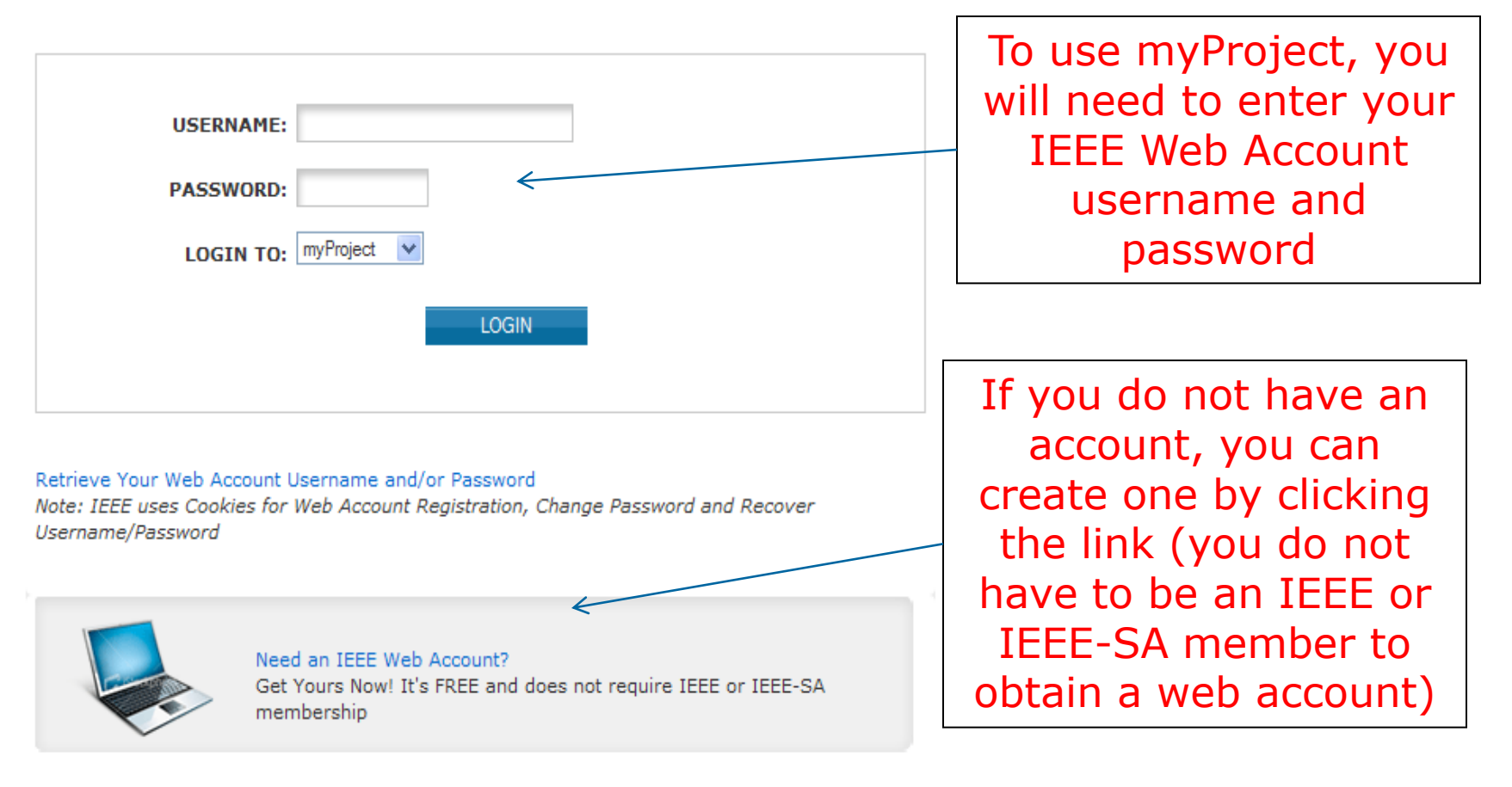

#### myProject Welcome Page

| myProject™                                            |                                     |                                                         |                                                                              |                                        |           |
|-------------------------------------------------------|-------------------------------------|---------------------------------------------------------|------------------------------------------------------------------------------|----------------------------------------|-----------|
| Iman Engineer Logout                                  | 🖺 myTools 🛛 🕕 Help                  | Messages ( 85 unread)                                   | \varepsilon Report a Bug                                                     | 🛧 Announcements                        | 🙎 Account |
| Projects Balloting                                    | Entity                              |                                                         | COMPANION DO<br>RESOURCES FO                                                 | DCUMENTS, TOOLS &<br>OR STANDARDS DEVE | LOPERS    |
| myProject™                                            |                                     |                                                         | NEW RESOURCE                                                                 | AREA!                                  |           |
| Welcome Iman Engin<br>Active Email Address: **EMAIL D |                                     | myTools offers a<br>documents, tem<br>resources for sta | a handy list of companie<br>plates, presentations, t<br>andards development. | on<br>ools and<br>organized            |           |
| Submit a PAR Send                                     | d Sponsor Message                   |                                                         | for ease of acces                                                            | ss.                                    |           |
| Manage My PARs View                                   | IEEE Society-Staff Liaisons         |                                                         | 1. Initiating a Pr                                                           | oject                                  |           |
| Manage Activity Profile View                          | Active PARs                         |                                                         | <ol> <li>Mobilizing a W</li> <li>Drafting a Sta</li> </ol>                   | orking Group<br>Indard                 |           |
| Manage Committees Sent                                | Notification to Group               |                                                         | <ol> <li>Balloting a State</li> <li>Approving a State</li> </ol>             | andard<br>Standard                     |           |
| Sponsor P&Ps                                          | Click he<br>activities<br>ballot no | ere to join<br>and receive<br>otifications              | 6. Maintaining a                                                             | Standard                               |           |

#### **Manage Activity Profile**

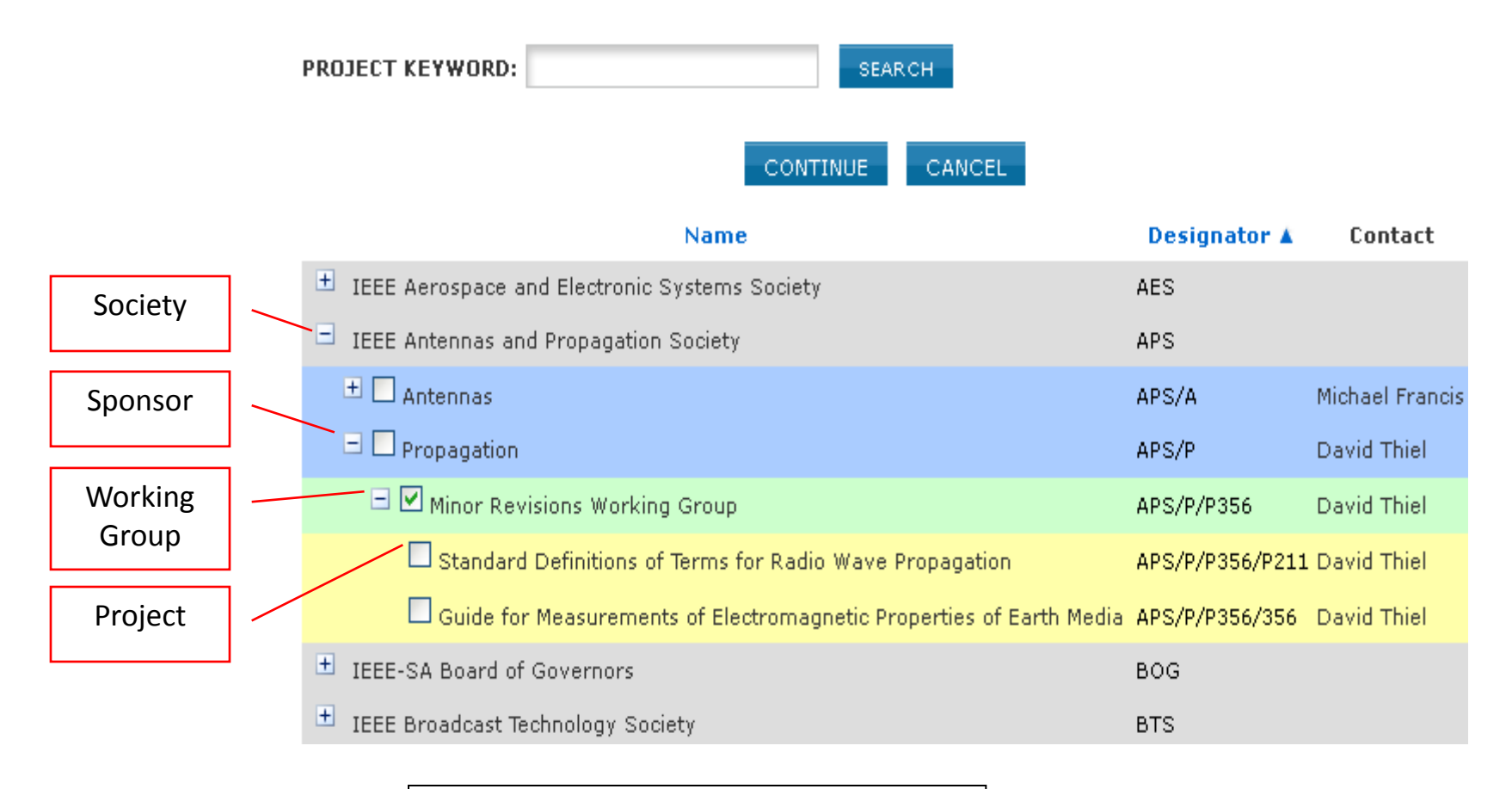

Expand or search to find committees and projects

#### Join a Ballot

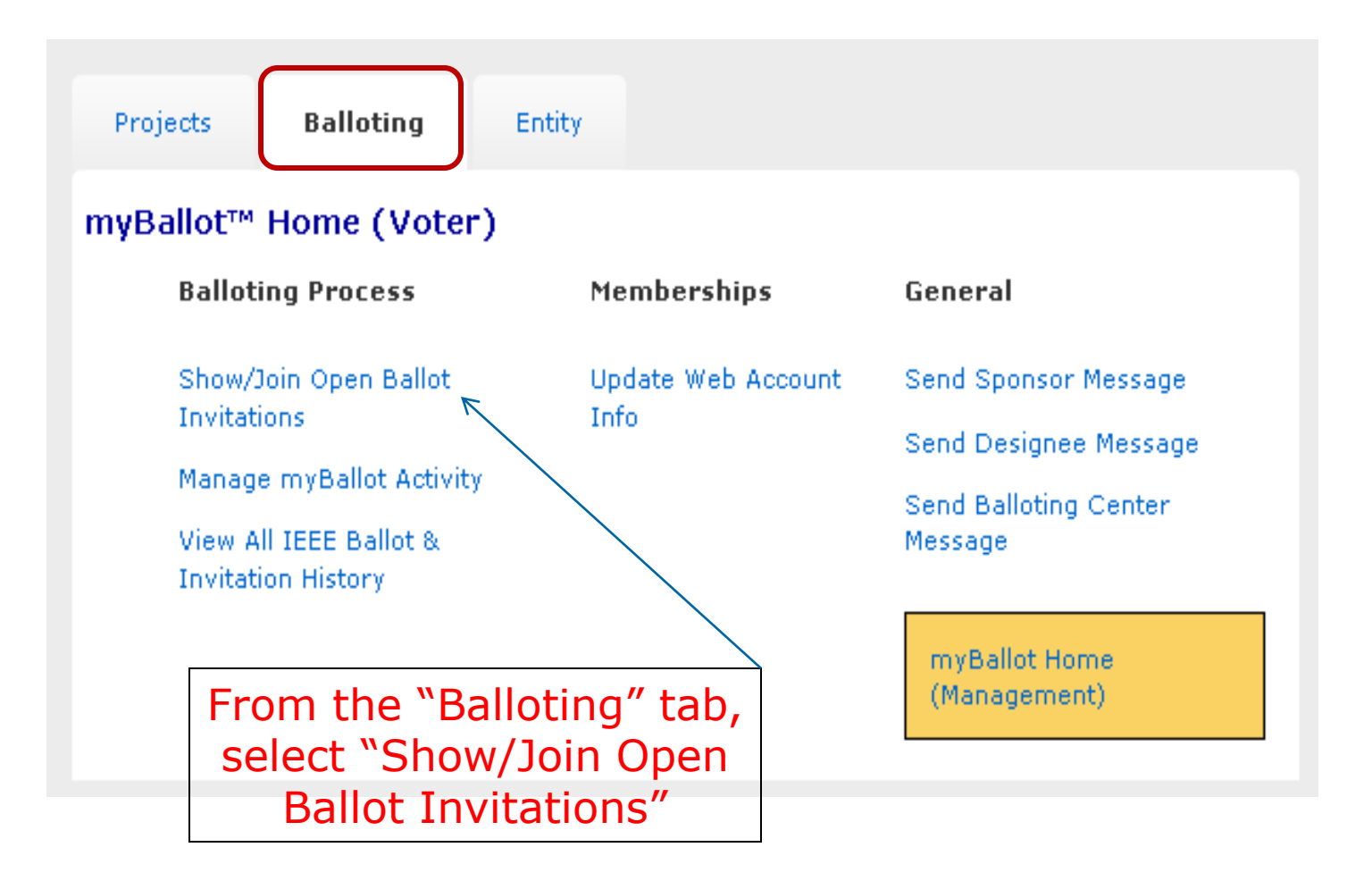

#### Join a Ballot

![](_page_9_Figure_1.jpeg)

#### Join a Ballot

myBallot<sup>™</sup> Home (Voter) >> Show/Join Open Ballot Invitations >> Join Open Ballot P11073-10413 Standard for Health informatics - Personal health device communication -

Device specialization - Respiration rate monitor

Please specify your Affiliation for this ballot's Project Committee, verify your Employer and select your voter classification for this ballot, then click OK to confirm enrollment. For more information about this process, use the help link in the upper right corner.

Note that you can change your classification category as often as you like prior to the invitation's close date/time by clicking the "Update" link in the Actions column on the previous page.

![](_page_10_Picture_5.jpeg)

#### **Change Voter Classification**

![](_page_11_Figure_1.jpeg)

#### Change Voter Classification

#### myBallot<sup>™</sup> Home (Voter) >> Show/Join Open Ballot Invitations

The list below consists of projects/standards in the "invitation" stage of activity areas in which you have indicated an interest. Optionally, you may show all open Ballot Invitations.

Projects on this list are forming and accepting new participants until the "invitation close" date/time shown. To become a participant in a ballot group forming below (and thus be afforded the opportunity to vote/submit comments when the balloting project opens for ballot), click the "Join" link in the Actions column and follow the instructions.

You can also easily remove yourself by clicking the "Remove" link in the Actions column. You can remove yourself from the balloting group only while it is in formation -- after the invitation close date/time, your participation is fixed.

Project A

EMB/11073

/PHD/11073-10413

PAR or

Standard #

P11073-10413

Style

Click "update" to change classification or "remove" to remove yourself from the ballot group

![](_page_12_Figure_6.jpeg)

Show All Open Ballot Invitations

Stage

Invitation

Selected

Classification

General Interest

![](_page_13_Figure_1.jpeg)

![](_page_14_Figure_1.jpeg)

- To submit a single comment:
  - Click "Single Comment Submittal".
  - Complete the comment form, then click "OK" (be sure to be as clear as possible with your reasons for a disapprove vote).
  - Complete the previous steps again to make additional comments.
- To submit multiple comments at one time:
  - Click "Offline Comment Submittal".
  - Select the file format you want to use and download the appropriate template.
  - Add your comments to the template and save it to your computer.
  - Go back to the Offline Comment Submittal page and enter the file location in the input box. (Click the Browse button to find the file you saved)
  - Click "OK"

![](_page_16_Figure_1.jpeg)

#### **Single Comment Submittal**

| Must Be Satisfied |           | ·      |                    |                             |            |
|-------------------|-----------|--------|--------------------|-----------------------------|------------|
| CATEGORY:         | General 💌 |        | Simp               | ly enter you                | ır         |
| PAGE:             |           |        | commen             | t and click "               | OK".       |
| SUBCLAUSE:        |           |        | You can<br>times a | do this as n<br>as vou need | nany<br>to |
| LINE #:           |           |        |                    | ,                           |            |
| COMMENT:          |           |        |                    |                             |            |
|                   |           |        |                    |                             |            |
|                   |           |        |                    |                             |            |
|                   |           |        |                    |                             |            |
| ATTACHED FILE:    | J         | Broy   | wse                |                             |            |
| PROPOSED CHANGE:  |           |        |                    |                             |            |
|                   |           |        |                    |                             |            |
|                   |           |        |                    |                             |            |
|                   |           |        |                    |                             |            |
|                   | ок        | CANCEL |                    |                             |            |

#### **Offline Comment Submittal**

myBallot<sup>™</sup> Home (Voter) >> Manage myBallot Activity >> Ballot Comments >> Upload Ballot Comments 270-2006 IEEE Standard Definitions for Selected Quantities, Units, and Related Terms, with Special Attention to the International System of Units (SI)

Please upload your ballot comments using one of the templates shown below.

The "Category" column must contain one of the following values:

- General
- Technical
- Editorial

Microsoft Excel Comments (XLS) XML Comments (XML) Plain Text Comments (CSV) Download a template and upload the file once you have entered comments

FOR REAFFIRMATION BALLOT COMMENTS ONLY

If you entered a negative vote, you will be implying that this standard is obsolete or erroneous and thus should either be:

- Revised by the Working Group (with a new PAR submitted by the Working Group). Note that if you believe that the standard should be revised, you can request that your comments be included in the next revision of the standard at the discretion of the sponsor; or,
- Withdrawn -- the standard should be submitted for withdrawal.

Thus, when entering your comments, please specify whether you believe the standard should be revised or withdrawn, with details supporting your position.

| COMMENTS FILE: |    |        | Browse |
|----------------|----|--------|--------|
|                | ок | CANCEL |        |

#### **Offline Comment Submittal**

| 4                           | A                                               | В                                                                                                    | С                                                         | D                               | E                                                                         |                                                                     | F                                                        | (                                                                           | G                                                    |
|-----------------------------|-------------------------------------------------|----------------------------------------------------------------------------------------------------|-----------------------------------------------------------|---------------------------------|---------------------------------------------------------------------------|---------------------------------------------------------------------|----------------------------------------------------------|-----------------------------------------------------------------------------|------------------------------------------------------|
| IN S<br>com                 | TRUCT                                           | IONS:<br>submi                                                                                                    | Use this form<br>ssion area.                              | m to ent                        | er your comments. Wh                                                      | en complete, save the fil                                           | e on your hard drive                                     | and upload the file                                                         | into the                                             |
| Cate<br>Edit                | egory<br>torial, s                              | - This<br>spell d                                                                                                    | field is optio<br>out complete                            | onal but<br>ely or the          | if you leave blank, the<br>e upload will be invalic                       | system will automatically<br>lated.                                 | / populate with Gene                                     | ral. If you enter Teo                                                       | chnical or                                           |
| Pag<br>doir                 | je/Sub-                                         | clause                                                                                                    | /Line Numbe                                               | er - Thes                       | e fields are optional.                                                    | Any data entered must be                                            | integers only. No al                                     | pha characters or sy                                                        | ymbols                                               |
| con                         | nment                                           | field.                                                                                                    | uit in an err                                             | or and t                        | në upload will be llival                                                  | idated. If you wish to rele                                         | erence multiple page                                     | s, provide the detail                                                       | is in the                                            |
| com<br>Con<br>plai<br>an e  | nment<br>nment<br>in text<br>error a            | field.<br>Propos<br>charao<br>nd the                                                                                                    | sed Change<br>cters only. It<br>upload will               | - These<br>f you use<br>be inva | fields are required. En<br>e any characters entere<br>lidated.            | ter your comment and pr<br>d with "Crtl" or "Alt" key               | oposed change in the<br>s; or if you use symbo           | ese fields, respective<br>ls of any kind, if wil                            | rely. Use<br>Il result ir                            |
| Com<br>plai<br>an e         | nment<br>nment<br>in text<br>error a<br>egory   | Proposi<br>charao<br>nd the<br>Page                                                                                                    | sed Change<br>cters only. It<br>upload will<br>Sub-clause | - These<br>f you us<br>be inva  | fields are required. En<br>a any characters entere<br>lidated.<br>Comment | ter your comment and pr<br>ed with "Crtl" or "Alt" keys             | oposed change in the<br>s; or if you use symbo<br>Change | ese fields, respective<br>ols of any kind, if wil<br>Must Be 9<br>(enter Ye | ely. Use<br>Il result in<br>Satisfied?<br>fes or No) |
| Con<br>plai<br>an e<br>Cate | nment<br>nment<br>in text<br>error a<br>egory   | Field.<br>(Proposition)<br>(Proposition) | sed Change<br>cters only. It<br>upload will<br>Sub-clause | - These<br>f you us<br>be inva  | fields are required. En<br>e any characters entere<br>lidated.<br>Comment | ter your comment and pr<br>d with "Crtl" or "Alt" key<br>Proposed   | oposed change in the<br>s; or if you use symbo<br>Change | ese fields, respective<br>ols of any kind, if wil<br>Must Be 9<br>(enter Ye | ely. Use<br>Il result in<br>Satisfied?<br>'es or No) |
| Com<br>plai<br>an e         | ng so v<br>nment<br>in text<br>error a<br>egory | Proposi<br>charac<br>nd the<br>Page                                                                                                    | sed Change<br>cters only. It<br>upload will<br>Sub-clause | - These<br>f you use<br>be inva | fields are required. En<br>e any characters entere<br>lidated.<br>Comment | ter your comment and pr<br>ed with "Crtl" or "Alt" keys<br>Proposed | oposed change in the<br>s; or if you use symbo<br>Change | ese fields, respective<br>ols of any kind, if wil<br>Must Be 9<br>(enter Yo | ely. Use<br>Il result in<br>Satisfied?<br>es or No)  |

Be sure to follow all instructions. Improper entries will cause your upload to fail

### Change (Flip) a Vote

![](_page_20_Figure_1.jpeg)

### Change (Flip) a Vote

After confirming your change, a message will be sent to you, the Working Group Chair and Sponsor Chair notifying them of the flipped vote. A record of the vote flip will be stored and made available as part of the submission to RevCom.

| myBallot™ Home (Voter) >> Manage myBallot Activity >> Change Vote         836-2009 IEEE Recommended Practice for Precision Centrifuge Testing of Linear Accelerometers         Note: A Sponsor cannot commit to make a future change to resolve a ballot comment. After Sponsor balloting on 836-2009 concludes, the only changes that can be made to 836-2009 are editorial and are at the discretion of IEEE-SA Publications Staff. Any comments held for a future revision of 836-2009 will be reviewed by a future Sponsor ballot group; thus, no changes to document content can be guaranteed.         WOTE:       Disapprove         wore:       Disapprove | Projects                                                                                                   | Balloting                                                                                                    | Entity                                                                                                    |                                                                                                    |                                  |                                                                                                    |                                        |   |
|----------------------------------------------------------------------------------------------------|----------------------------------------------------------------------------------------------------|----------------------------------------------------------------------------------------------------|----------------------------------------------------------------------------------------------------|----------------------------------------------------------------------------------------------------|----------------------------------|----------------------------------------------------------------------------------------------------|----------------------------------------|---|
| Note: A Sponsor cannot commit to make a future change to resolve a ballot comment. After Sponsor balloting on 836-2009 concludes, the only changes that can be made to 836-2009 are editorial and are at the discretion of IEEE-SA Publications Staff. Any comments held for a future revision of 836-2009 will be reviewed by a future Sponsor ballot group; thus, no changes to document content can be guaranteed.                                                                                                    | myBallot™<br>836-2009 IEEE                                                                                 | Home (Vot<br>Recommended F                                                                                         | <b>:r)</b> >> Manage myB;<br>ractice for Precision                                                                                        | allot Activity >> <b>Ch</b><br>Centrifuge Testing (                                                          | nange Vote<br>of Linear Accelerc | meters                                                                                                    |                                        |   |
| VOTE: Disapprove 💌                                                                                                    | Note: A Sponso<br>comment. After<br>that can be ma<br>IEEE-SA Publica<br>836-2009 will b<br>changes to doc | r cannot commit<br>Sponsor ballotin<br>de to 836-2009 a<br>itions Staff. Any<br>e reviewed by a<br>ument content c | to make a future cha<br>3 on 836-2009 concl<br>re editorial and are a<br>comments held for a<br>uture Sponsor ballot<br>an be guaranteed. | ange to resolve a ba<br>udes, the only chan<br>at the discretion of<br>future revision of<br>group; thus, no | allot<br>Iges                    | Disapprove<br>Abstain - Conflic<br>Abstain - Lack of<br>Abstain - Lack of<br>Abstain - Other<br>Disapprove<br>Approve | t of Interest<br>f expertise<br>f time | ~ |
| OK CANCEL                                                                                                    | νοτι                                                                                                    | E: Disapprove                                                                                                    | ок с                                                                                                    | ANCEL                                                                                                    |                                  |                                                                                                    |                                        | _ |

#### Resources

- myProject<sup>™</sup> Documentation
  - <u>https://mentor.ieee.org/etools\_documentation/bp/</u> <u>myProject</u>
- Technical Staff Liasons
  - <u>https://development.standards.ieee.org/pub/liaisons</u>
- IEEE Standards Website address:
  - http://standards.ieee.org